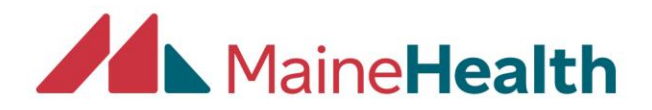

## **Changing or Resetting your CloudCME password**

- Begin by entering MMC's CloudCME website:
  - <u>https://mainehealth.cloud-cme.com/default.aspx</u>
- Click on the "Sign In" button near the upper left side of the screen

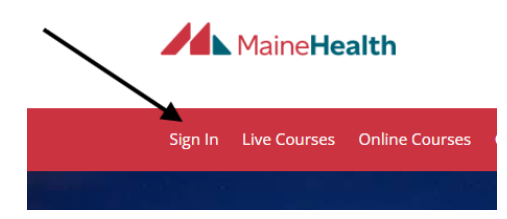

- Sign in with your email and previous password that you created or that was given to you by the CloudCME Team
- Click on the "My CME" button near the right side of the screen

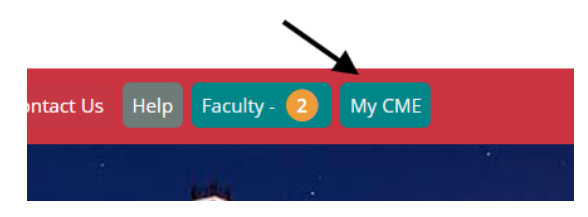

• Click on the "Profile" tab

## My CME

Instructions: Click a button to proceed.

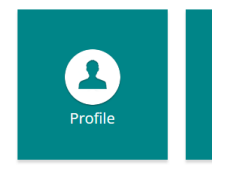

• Click on the "Reset My Password" button

Profile

print
Please complete the information below. Required fields are noted with a red asterisk. Scroll
down and click Submit. If you are new to this system, you will need to login with your email
address and the password you created below.
Reset My Password